# **IO-LINK BLOCK** *IOLB-8018*

## 8 Point Digital Input - M12

## **User Guide**

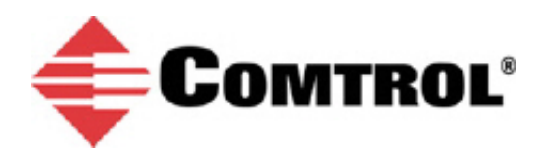

#### **Trademark** Notices

Other product names mentioned herein may be trademarks and/or registered trademarks of their respective owners.

First Edition, September 4, 2018 Copyright © 2018. Comtrol Corporation. All Rights Reserved.

Comtrol Corporation makes no representations or warranties with regard to the contents of this document or to the suitability of the Comtrol product for any particular purpose. Specifications subject to change without notice. Some software or features may not be available at the time of publication. Contact your reseller for current product information.

## **Table of Contents**

| Overview                                               | 5  |
|--------------------------------------------------------|----|
| IOLB-8018 Module Overview                              | 5  |
| 8 - Digital Inputs                                     | 5  |
| IOLB-8018 LEDs                                         | 5  |
| IOLB-8018 Technical Specifications                     | 6  |
| IO-Link Basics                                         |    |
| Hardware Installation                                  |    |
| Mounting the IOLB-8018                                 |    |
| Connecting the IOLB-8018                               |    |
| Comtrol IO-Link Master Diagnostic Page                 |    |
| Configuring the IOLB-8018                              | 15 |
| Locating the IOLB-8018 IODD Files                      |    |
| Loading the IODD Files Onto the Comtrol IO-Link Master |    |
| Configuring the IOLB-8018                              |    |
| Technical Data Overview                                | 23 |
| Input Debouncing and Input Signal Extension            |    |
| Process Data Input                                     | 24 |
| Object Descriptions                                    | 25 |
| IOLB-8018 Parameters.                                  |    |
| Diagnostics Parameters                                 |    |
| e                                                      |    |

### **Overview**

#### **IOLB-8018 Module Overview**

The IOLB-8018 is an IO-Link Block (Class A) with Digital Inputs that acquires binary control signals from the process level, and then transfers them (electrically isolated) to the controller. The status of the signal is displayed by LEDs and the signal connection is made through M12 connectors. The sensors are supplied from US1, which is derived from L+.

The small IOLB-8018 form factor (H126 x W30 x D26.5 mm) means that they are suitable for use where space is at a premium. The small mass of the IOLB-8018 module facilitates applications with mobile I/O interface, for example, a robot arm.

The robust design of the IOLB-8018 module enables them to be used directly at the machine. Control cabinets and terminal boxes are now no longer required. The module is fully sealed and therefore ideally prepared for wet, dirty or dusty conditions (IP67).

Pre-assembled cables significantly simplify IO-Link and signal wiring. Very few wiring errors are made, so that commissioning is optimized. In addition to pre-assembled IO-Link, power and sensor cables, field-configurable connectors and cables are available for maximum flexibility. Sensors and actuators are connected through M12 connectors.

#### 8 - Digital Inputs

The IOLB-8018 acquires the binary control signals from the process level and transmits them to the higherlevel automation unit. The signals are connected using M12 connectors.

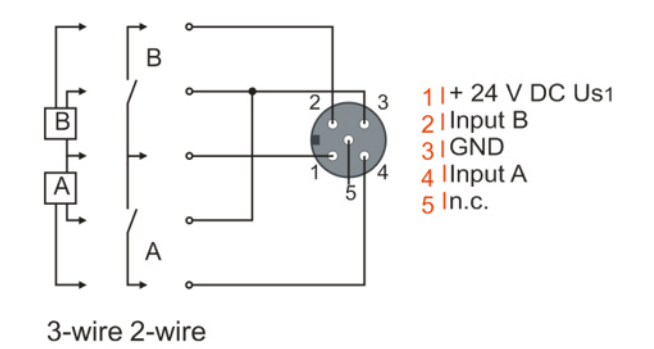

The sensors are supplied from the control voltage U<sub>S1</sub> with a maximum current of 0.5A.

#### **IOLB-8018 LEDs**

This subsection provides information about the IOLB-8018 LEDs.

| X1 (IO-Link LED) | Description                        |
|------------------|------------------------------------|
| Off              | IO-Link communications not active. |

| X1 (IO-Link LED)      | Description                               |
|-----------------------|-------------------------------------------|
| Flashing green (1 Hz) | IO-Link communications active.            |
| Lit (Red)             | Short circuit on C/Q line or overheating. |

| Power Su | pply LEDs | Description            |
|----------|-----------|------------------------|
|          | Off       | Voltage L+ Unavailable |
| 24V (L+) | Green     | Voltage L+ Ok          |
|          | Red       | Voltage L+ Too Low     |

#### **IOLB-8018 Technical Specifications**

| IOLB-8018                                | Technical Data                                   |
|------------------------------------------|--------------------------------------------------|
| Communications                           | IO-Link                                          |
| Data Transfer Rate                       | 230.4K Baud (COM 3)                              |
| IO-Link Connection                       | 1 x M12 Connector A-coded                        |
| Specification Version                    | IO-Link V1.1, Class A                            |
| Requirements IO-Link Master              | V1.1 Class A                                     |
| Number of Inputs                         | 8                                                |
| Input Connections [] 73]                 | M12                                              |
| Nominal Input Voltage                    | 24VDC (-15%/+20%)                                |
| Input Filter (Adjustable)                | 3.0ms (Default), Adjustable Between 0ms and 20ms |
| Input Signal Extension Time (Adjustable) | 0ms (default), Adjustable Between 0ms and 100ms  |
| "0" Signal Voltage                       | -3 to +5V (EN 61131-2, Type 3)                   |
| "1" Signal Voltage                       | +11 to +30V (EN 61131-2, Type 3)                 |
| Input Current                            | Typically 3mA (EN 61131-2, Type 3)               |
| Module Electronic Supply                 | L+                                               |
| Module Electronic Current Consumption    | Typically 100mA from L+                          |

| IOLB-8018                           | Technical Data                          |
|-------------------------------------|-----------------------------------------|
| Sensor Current Consumption          | Maximum 0.5A Total, Short-circuit Proof |
| Sensor Supply                       | U <sub>S1</sub> (Derived from L+)       |
| Process Image                       | 8 Input Bits                            |
| Operating Ambient Temperature       | -25°C to +60°C                          |
| Storage Ambient Temperature Storage | -40°C to +85°C                          |
| Vibration / Shock Resistance        | EN 60068-2-6 / EN 60068-2-27            |
| EMC Resistance/Emission             | EN 61000-6-2 / EN 61000-6-4             |
| Protection Class                    | IP65, IP66, IP67 (conforms to EN 60529) |
| Installation Position               | Variable                                |
| Approvals                           | CE                                      |

#### **IO-Link Basics**

IO-Link is a communications system for connecting intelligent sensors and actuators to an automation system in IEC 61131-9 under the name *Single-drop digital communication interface for small sensors and actuators* (SDCI). Both the electrical connection data and the communication protocol are standardized and in the IO-Link specification summarized.

The IOLB-8018 meets the IO-Link specification 1.1. The IO-Link specification is included in the IEC standards and is accepted as IEC 61131-9 in an extended form. In this case, the new designation voltage SDCI is introduced.

An IO-Link system consists of an IO-Link Master, one or more IO-Link devices and sensors or actuators. The IO-Link Master provides the interface to the higher-level controller and controls the communication with the connected IO-Link devices. The Comtrol IO-Link Master series has four or eight IO-Link ports at which each one IO-Link device can be connected. Therefore, IO-Link is not a fieldbus, but rather is a peer-to-peer connection as shown in the figure.

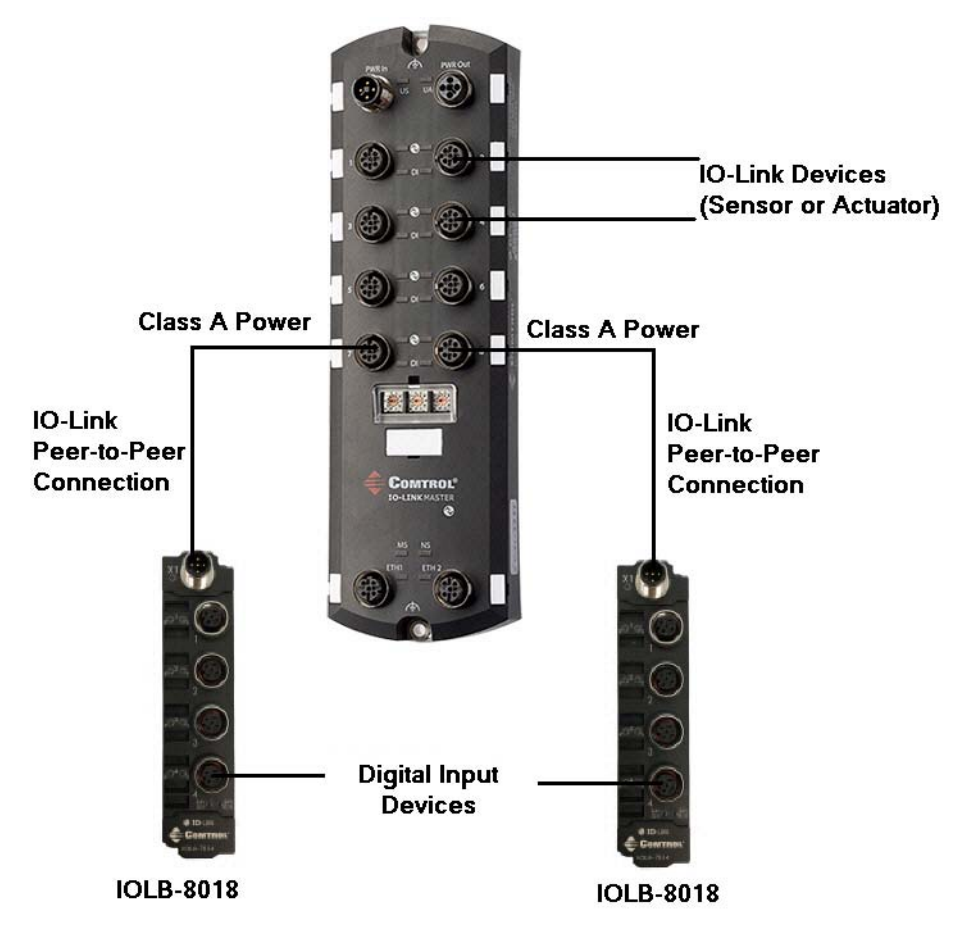

The connected IO-Link devices have individual parameter information detected during automatic scanning with the Comtrol IO-Link Master. Refer to <u>*Configuring the IOLB-8018</u>* on Page 15 for more information.</u>

The structure of the IO-Link communication is shown in the following figure. In particular, this represents the sequence in the automatic scanning of the IO-Link ports.

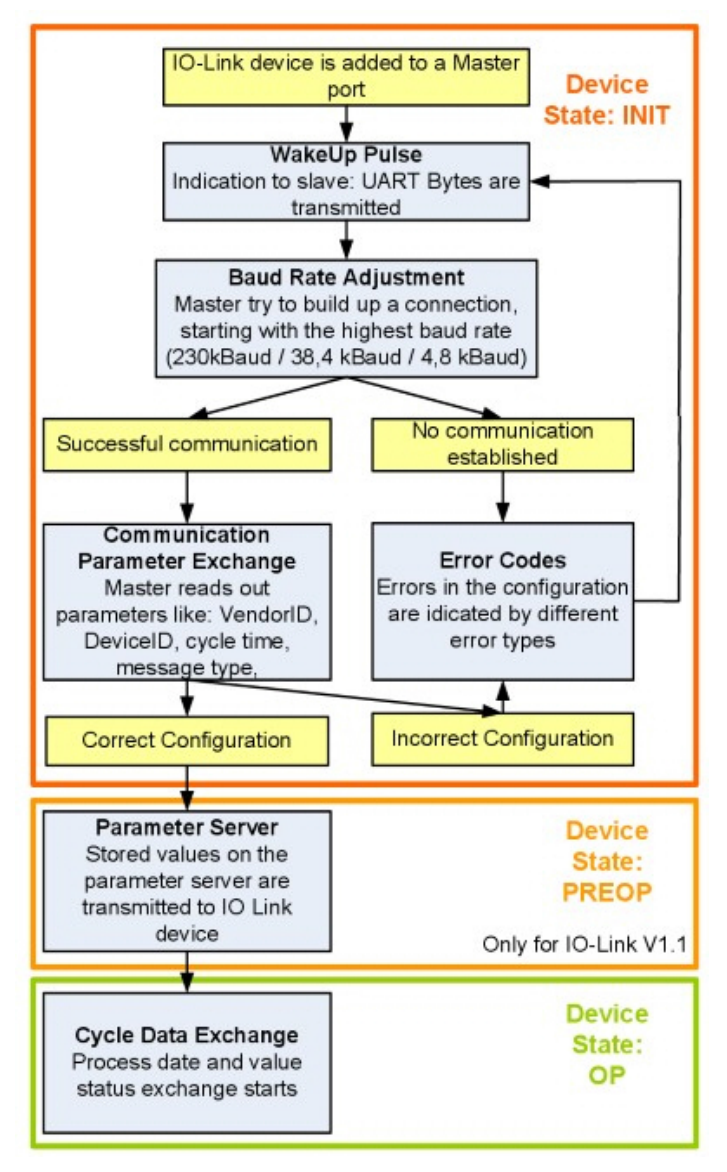

The Pre-operate State occurs if the IO-Link device is v1.1 and if Data Storage is enabled then the device parameters are uploaded or downloaded.

## **Hardware Installation**

This section provides installation information for the IOLB-8018.

#### Mounting the IOLB-8018

The following table provides information that you may require for installation.

| I                      | DLB-8018                                |
|------------------------|-----------------------------------------|
| Housing material       | PA6 (polyamide)                         |
| Casting compound       | Polyurethane                            |
| Mounting               | Two fastening holes $Ø$ 3 mm for M3     |
| Metal parts            | Brass, nickel-plated                    |
| Contacts               | CuZn, gold-plated                       |
| Installation position  | Any                                     |
| Protection class       | IP65, IP66, IP67 (conforms to EN 60529) |
| Dimensions (H x W x D) | 126 x 30 x 26.5 mm                      |
| Woight                 | 180g                                    |
| weight                 | 6.4oz                                   |

**Note:** While mounting the IOLB-8018, protect all connectors against contamination. All connectors must have either a cable or plug to guarantee IP67 rating.

Keep the following in mind when mounting the IOLB-8018.

- Mount the IOLB-8018 with two M3 bolts.
- The bolts must be longer than 15 mm. The fixing holes of the modules are not threaded.
- When assembling, remember that the connectors increases the overall height.

#### **Connecting the IOLB-8018**

The power supply/supplies that you connect to the IOLB-8018 must meet the following requirements:

- 24VDC supplied by an isolating source and protected by means of a fuse (in accordance with UL248), rated maximum 4A or a 24VDC power source that satisfies NEC Class 2.
- A NEC Class 2 power supply shall not be connected in series or parallel with another (Class 2) power source.
- To meet the UL requirements, the IOLB-8018 must not be connected to unlimited power sources!
- **Note:** To meet the UL requirements, the IOLB-8018 must not be connected to telecommunications networks and must be operated at the ambient temperature range specified in the specifications.

For additional information, see *IOLB-8018 Technical Specifications* on Page 6.

| Pin | Input - Male                 |
|-----|------------------------------|
| 1   | 24V (L+) - electronics power |
| 2   | Not connected                |
| 3   | GND (L-)                     |
| 4   | IO-Link (C/Q)                |
| 5   | GND (2M)                     |

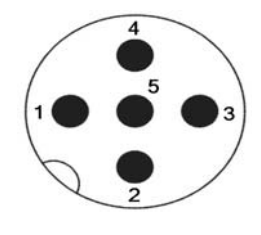

Use the following procedure to connect the IOLB-8018 to a Class A IP67 IO-Link Master.

The images in this subsection shows connecting the 8-port IP67 model. Please note that the same procedures work for the 4-port model.

- Note: This procedure assumes that the IO-Link Master is powered on, connected to the network and the IP address has been programmed for your environment.
- 1. Connect the M12 male connector to the IO-Link Master IO-Link port.
- 2. Connect the M12 female connector to the IOLB-8018 connector labeled X1.
  - Note: If the IO-Link Master is powered on, the X1 and 24V L+ LEDs should be lit (green) on the IOLB-8018 and the IO-Link LED should be lit on the IO-Link Master.

Refer to <u>IOLB-8018 LEDs</u> on Page 5 for additional information about the LEDs.

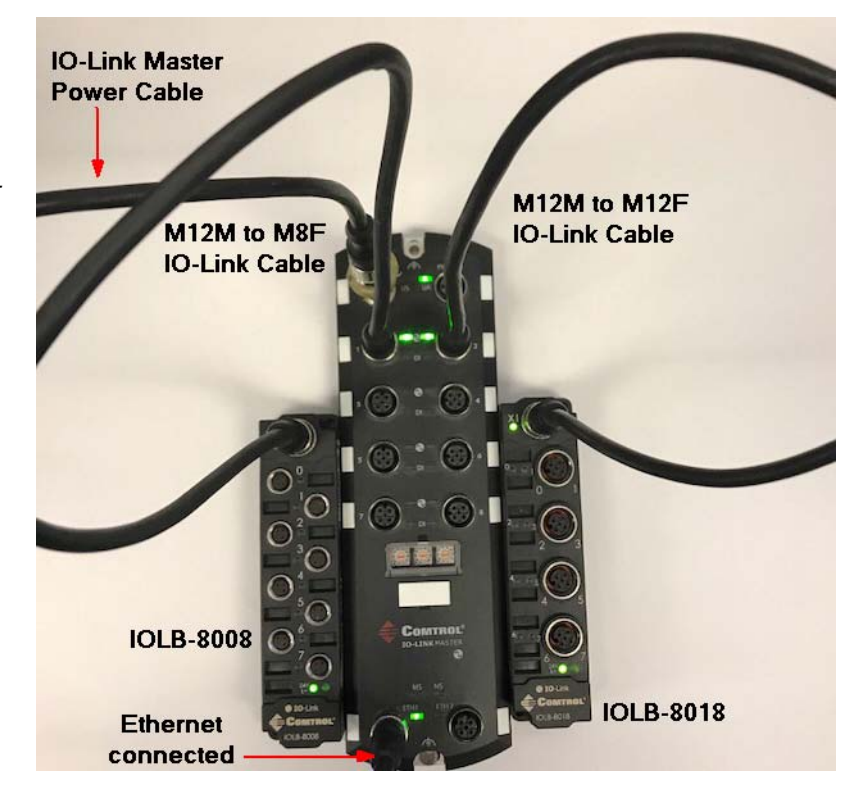

#### **Comtrol IO-Link Master Diagnostic Page**

You can also verify IOLB-8018 operation by viewing the Comtrol IO-Link Master IO-Link Diagnostics page.

- 1. Log into the Comtrol IO-Link Master using the IP address.
- 2. Click Diagnostics | IO-Link.

| O-Link Diagnostics (                    |                        | UPDATE STOP LIVE UP    | PDATES RESET STATISTICS |
|-----------------------------------------|------------------------|------------------------|-------------------------|
| IO-LINK PORT STATUS                     | PORT 1                 | PORT 2                 |                         |
| Port Name                               | IO-Link Port 1         | IO-Link Port 2         |                         |
| Port Mode                               | IOLink                 | IOLink                 |                         |
| Port Status                             | Operational, PDI Valid | Operational, PDI Valid |                         |
| IOLink State                            | Operate                | Operate                |                         |
| Device Vendor Name                      | Comtrol Corporation    | Comtrol Corporation    |                         |
| Device Product Name                     | Comtrol IOLB-8008      | Comtrol IOLB-8018      |                         |
| Device Serial Number                    | 9645-86                | 9647-48                |                         |
| Device Hardware Version                 | 00                     | 00                     |                         |
| Device Firmware Version                 | 04                     | 04                     |                         |
| Device IO-Link Version                  | 1.1                    | 1.1                    |                         |
| Actual Cycle Time                       | 4.0ms                  | 4.0ms                  |                         |
| Device Minimum Cycle Time               | 0.5ms                  | 0.5ms                  |                         |
| Configured Minimum Cycle<br>Time        | 4ms                    | 4ms                    |                         |
| Data Storage Capable                    | Yes                    | Yes                    |                         |
| Automatic Data Storage<br>Configuration | Disabled               | Disabled               |                         |
| Auxiliary Input (AI) Bit<br>Status      | Off                    | Off                    |                         |

## **Configuring the IOLB-8018**

This section discusses loading the IODD on the Comtrol IO-Link Master.

#### Locating the IOLB-8018 IODD Files

The IOLB-8018 IODD files are located on the Comtrol download site using one of these addresses:

- http://downloads.comtrol.com/IO Link Block//IOLB\_8018/IODD
- <u>ftp://ftp.comtrol.com/IO Link Block/IOLB 8018/IODD</u>

#### Loading the IODD Files Onto the Comtrol IO-Link Master

Use the following procedure to load the IOLB-8018 IODD file.

- 1. If necessary, download the IOLB-8018 IODD files.
- 2. Log into the Comtrol IO-Link Master using the IP address.
- 3. Click Attached Devices.
- 4. Click the UPLOAD FILE button.

| User IODD  | ) files (click fil | ename to view) |               |                            |              |        |          |
|------------|--------------------|----------------|---------------|----------------------------|--------------|--------|----------|
| VENDOR     | DEVICE             | IODD FIL       | ENAME         | DEVICE IMAGE               | VENDOR IMAGE | SIZE   |          |
| UPLOAD FIL | J                  |                | IODD space: 5 | 94K used, 15790K available | 2            | DELETE | SELECTED |

5. Click the CHOOSE FILE button.

| COMTROL      | Home         | Diagnostics  | Configuration | Advanced | Attached    | Devices | Help   |           | IO-Link M | laster 8-PNIC | Logout   | -  |
|--------------|--------------|--------------|---------------|----------|-------------|---------|--------|-----------|-----------|---------------|----------|----|
| IODD FILES S | SUMMARY      | PORT 1       | PORT 2 PORT 3 | B PORT 4 | PORT 5      | PORT 6  | PORT 7 | PORT 8    |           |               |          |    |
|              |              |              |               |          |             |         |        |           |           |               |          |    |
| IO-Link D    | evice De     | escription   | Files 🛛       |          |             |         |        |           |           |               |          |    |
| User IODD    | filos (slis) | filennest    | n view)       |          |             |         |        |           |           |               |          |    |
| VENDOR       | nies (ciici  | cr liename u |               |          |             | 25      | VEN    |           |           | C17F          |          | Ľ. |
| VENDOR       | DEVI         | CE .         | IODD FILENAME |          | DEVICE IMAG | 35      | VEN    | DOK IMAGE |           | 5126          |          |    |
|              |              |              |               | CANCEL   |             |         |        |           |           | DELETE        |          |    |
| CHOOSE FILE  | INO THE CHO  | sen          | UPLOAD        | CANCEL   |             |         |        |           |           | DELETE        | SELECTED |    |
| Standard     | IO-Link      | Definition   | 5             |          |             |         |        |           |           |               |          |    |
|              |              |              |               |          |             |         |        |           |           |               |          |    |
|              |              |              |               |          |             |         |        |           |           |               |          |    |
|              |              |              |               |          |             |         |        |           |           |               |          |    |

- 6. Browse to the location you saved the IODD file and select the file.
- 7. Click the **UPLOAD** button.

| Comtrol' H     | lome Diagnostics    | Configuration | Advanced | Attached Devi | ces Help    |          |                | Logout 🔤    |
|----------------|---------------------|---------------|----------|---------------|-------------|----------|----------------|-------------|
| IODD FILES SUM | IMARY PORT 1        | PORT 2 PORT 3 | B PORT 4 | PORT 5 POF    | RT 6 PORT 7 | PORT 8   |                |             |
| IO-Link Devi   | ce Description      | n Files 🛛     |          |               |             |          |                |             |
| User IODD file | s (click filename f | to view)      |          |               |             |          |                |             |
| VENDOR         | DEVICE 1            | ODD FILENAME  | DE       | VICE IMAGE    | VEND        | OR IMAGE | SIZE           |             |
| CHOOSE FILE Co | mtrol-IOLBDD1.1.2   | upload        | CANCEL   |               |             |          | DELETE S       | SELECTED    |
| Standard IO    | -Link Definition    | 5             |          |               |             |          |                |             |
|                |                     |               |          |               |             |          |                |             |
|                |                     |               |          |               |             |          |                |             |
|                |                     |               |          |               |             |          |                |             |
| Welcome Admin  |                     |               |          |               |             |          | © Copyright Co | mtrol Corp. |
| <              |                     |               |          |               |             |          |                | >           |

8. Click the **Ok** button.

|                                                                                      | Configuration Advanced Attached Devices                                                                                                    | Help          | 10-Link Master 8-PNIO Logout |
|--------------------------------------------------------------------------------------|----------------------------------------------------------------------------------------------------|---------------|------------------------------|
| IODD FILES SUMMARY PORT 1 PC                                                         | ORT 2 PORT 3 PORT 4 PORT 5 PORT 6                                                                                                    | PORT 7 PORT 8 |                              |
| IO-Link Device Description<br>User IODD files (click filename to<br>VENDOR DEVICE 10 | Upload<br>Status:<br>The IODD file has been updated successfully.<br>Some potential problems are listed below:<br>Ignored File(s):<br>comtrol-iolb-8018-icon.png | OK            | DELETE SELECTED              |
| Welcome Admin                                                                        |                                                                                                    |               | © Copyright Comtrol Corp.    |

Note: The above message is expected behavior because the .icon file is not required by the XML file.9. Optionally, click the file name if you want to view the xml file.

| IO-Link [<br>User IODI | Device D | Vescription Files @                          |                                              |                      |             |     |
|------------------------|----------|----------------------------------------------|----------------------------------------------|----------------------|-------------|-----|
| VENDOR                 | DEVICE   | IODD FILENAME                                | DEVICE IMAGE                                 | VENDOR IMAGE         | SIZE        |     |
| 355                    | 8018     | Comtrol-IOLB-8018 20180612-IO                | DD1.1.xml comtrol-iolb-8018-pic.             | png comtrol-logo.png | 48K         |     |
| UPLOAD FIL             | E        | J can click the link to review<br>IODD space | the xml file<br>: 48K used, 16336K available | DE                   | ELETE SELEC | TED |

10. Click the **SUMMARY** link to verify that the correct IODD file loaded. If a file name displays in the IODD Name field that means that the correct IODD file is loaded.

| COMTROL' Home Diagr    | nostics Configuration Adva                 | nced Attached Devices He                   | elp IO-Link Mar | ster 8-PNIO Logout 🔤 1  |
|------------------------|--------------------------------------------|--------------------------------------------|-----------------|-------------------------|
| IODD FILES SUMMARY POP | RT 1 PORT 2 PORT 3 PO                      | RT 4 PORT 5 PORT 6 P                       | ORT 7 PORT 8    |                         |
| IO-Link Device Config  | uration Summary 🛛                          |                                            |                 |                         |
| DEVICE SETTINGS        | PORT1 MORE                                 | PORT2 MORE                                 | PORT3 MORE      | PORT4                   |
| Vendor Name            | Comtrol Corporation                        | Comtrol Corporation                        |                 |                         |
| VENDOR                 | 355                                        | 355                                        |                 |                         |
| DEVICE                 | 8008                                       | 8018                                       |                 |                         |
| Description            | 8-Ch Digital Input Module, M<br>8          | 8-Ch Digital Input Module, M<br>12         |                 |                         |
| IO-Link Version        | 1.1                                        | 1.1                                        |                 |                         |
| Hardware Version       | 00                                         | 00                                         |                 |                         |
| Firmware Version       | 04                                         | 04                                         |                 |                         |
| Baud Rate              | 230400                                     | 230400                                     |                 |                         |
| SIO Mode               | Yes                                        | Yes                                        |                 |                         |
| Min Cycle Time         | 0.5 ms                                     | 0.5 ms                                     |                 |                         |
| IODD Name              | Comtrol-IOLB-8008-201806<br>12-IODD1.1.xml | Comtrol-IOLB-8018-201806<br>12-IODD1.1.xml |                 |                         |
| Serial Number          | 9645-86                                    | 9647-48                                    |                 |                         |
| <                      |                                            |                                            |                 | >                       |
| Welcome Admin          |                                            |                                            | Ø               | Copyright Comtrol Corp. |

#### **Configuring the IOLB-8018**

After loading the IODD file, you are ready to configure the points on the IOLB-8018.

- 1. If necessary, log into the Comtrol IO-Link Master.
- 2. Click Attached Devices | Port x, where x is the IO-Link port that you have attached the IOLB-8018.
- 3. Click the EDIT button.

| IO-Link Device - Port 2  | 🕼 User role menu | ~                  | •                                  | Comtrol' REFRESH                                  | EDIT COMMAND |
|--------------------------|------------------|--------------------|------------------------------------|---------------------------------------------------|--------------|
| Parameter Name           | Index            | Subindex           | Value                              | Description                                       | R/W          |
| - Identification         |                  |                    |                                    |                                                   |              |
| Vendor Name              | 16               |                    | Comtrol Corporation                |                                                   | RO           |
| Vendor Text              | 17               |                    | www.comtrol.com                    |                                                   | RO           |
| Product Name             | 18               |                    | Comtrol IOLB-8018                  |                                                   | RO           |
| Product Text             | 20               |                    | 8-Ch Digital Input Module, M1<br>2 |                                                   | RO           |
| Serial Number            | 21               |                    | 9647-48                            |                                                   | RO           |
| Hardware Version         | 22               |                    | 00                                 |                                                   | RO           |
| Firmware Version         | 23               |                    | 04                                 |                                                   | RO           |
| Application Specific Tag | 24               |                    | dont forget to reset me!!!         |                                                   | RW           |
| Parameter You can collap | se and expand    | parameter <u>o</u> | jroups                             |                                                   |              |
| Input Filter             | 2048             | 1                  | 4                                  | 0:off<br>1:0,5 ms<br>2:3 ms<br>3:10 ms<br>4:20 ms | RW           |
| Signal Extension         | 2048             | 2                  | 5                                  | 0:off<br>1:0,5 ms<br>2:3 ms<br>3:10 ms<br>4:20 ms | RW           |
| <                        |                  |                    |                                    |                                                   | >            |

Note: For information about using the Comtrol IO-Link Master, refer to the help system or appropriate User Guide for the model.

4. Make the necessary changes to reflect the devices that you intend on connecting and click the SAVE button.

| IO-Link Device - Port 2 @ Us  | er role menu 🗸 | ]  | •                                  | Commot                                                                   | CANCEL      |
|-------------------------------|----------------|----|------------------------------------|--------------------------------------------------------------------------|-------------|
| Product Text                  | 20             |    | 8-Ch Digital Input Module, M1<br>2 |                                                                          | RO          |
| Serial Number                 | 21             |    | 9647-48                            |                                                                          | RO          |
| Hardware Version              | 22             |    | 00                                 |                                                                          | RO          |
| Firmware Version              | 23             |    | 04                                 |                                                                          | RO          |
| Application Specific Tag      | 24             |    | ****                               |                                                                          | RW          |
| - Parameter                   |                |    |                                    |                                                                          |             |
| Input Filter                  | 2048           | 1  | 0 ~                                | 0:off<br>1:0,5 ms<br>2:3 ms<br>3:10 ms<br>4:20 ms                        | RW          |
| Signal Extension              | 2048           | 2  | 2                                  | 0:off<br>1:0,5 ms<br>2:3 ms<br>3:10 ms<br>4:20 ms<br>5:50 ms<br>6:100 ms | RW          |
| - Miscellaneous Settings      |                |    |                                    |                                                                          |             |
| Standard Command              | 2              |    | Restore Factor                     | 130:Restore Factory Settings                                             | wo          |
| Data Storage Lock             | 12             | 2* |                                    | 0                                                                        | RW          |
| <                             |                |    |                                    |                                                                          | >           |
| IO-Link Device ISDU Interface | - Port 2       |    |                                    | Port Status: Operational                                                 | , PDI Valio |

| COMTROL Home Diagnostics Co     | nfiguration | Advanced | Attached Devices Help              | TO-Link Master 8-PNIC                                        | )Logout 🔤     |
|---------------------------------|-------------|----------|------------------------------------|--------------------------------------------------------------|---------------|
| IODD FILES SUMMARY PORT 1 PORT  | 2 PORT 3    | PORT 4   | PORT 5 PORT 6 PORT 7               | PORT 8                                                       |               |
| IO-Link Device - Port 2 @ User  | role menu 🗸 |          | •                                  | Comtrol REFRESH EDIT                                         | COMMAND       |
| Parameter Name                  | Index       | Subindex | Value                              | Description                                                  | R/W 🔨         |
| - Identification                |             |          |                                    |                                                              |               |
| Vendor Name                     | 16          |          | Comtrol Corporation                |                                                              | RO            |
| Vendor Text                     | 17          |          | www.comtrol.com                    |                                                              | RO            |
| Product Name                    | 18          |          | Comtrol IOLB-8018                  |                                                              | RO            |
| Product Text                    | 20          |          | 8-Ch Digital Input Module, M1<br>2 |                                                              | RO            |
| Serial Number                   | 21          |          | 9647-48                            |                                                              | RO            |
| Hardware Version                | 22          |          | 00                                 |                                                              | RO            |
| Firmware Version                | 23          |          | 04                                 |                                                              | RO            |
| Application Specific Tag        | 24          |          | ******                             |                                                              | RW            |
| - Parameter                     |             |          |                                    |                                                              |               |
| Input Filter                    | 2048        | 1        | 0                                  | 0:off<br>1:0,5 ms<br>2:3 ms<br>3:10 ms<br>4:20 ms            | RW            |
| Signal Extension                | 2048        | 2        | 2                                  | 0:off<br>1:0,5 ms<br>2:3 ms<br>3:10 ms<br>4:20 ms<br>5:50 ms | RW 🗸          |
| <                               |             |          |                                    | · · · · · · ·                                                | >             |
| IO-Link Device ISDU Interface - | Port 2      |          |                                    | Port Status: Operationa                                      | ıl, PDI Valid |
| Welcome Admin                   | _           | _        |                                    | © Copyright C                                                | comtrol Corp. |

After the page is saved, note that the changes have been implemented.

### **Technical Data Overview**

This section provides supporting information for the IOLB-8018.

#### **Input Debouncing and Input Signal Extension**

The IOLB-8018 supports a configurable input debouncing and a variable input signal extension for all digital inputs. This can be set through Index 2048. The set value applies for all digital inputs.

| Input Filter: Variable Adjustable Over Device<br>Parameter (Index 2048 Subindex 1) |                  |  |  |  |  |
|------------------------------------------------------------------------------------|------------------|--|--|--|--|
| Value                                                                              | Filter Time [ms] |  |  |  |  |
| 0                                                                                  | 0                |  |  |  |  |
| 1                                                                                  | 0.5              |  |  |  |  |
| 2                                                                                  | 3                |  |  |  |  |
| 3                                                                                  | 10               |  |  |  |  |
| 4                                                                                  | 20               |  |  |  |  |

The value decides the delay with which the input value is transferred to the higher-level control. Impulses that are smaller than the filter time will be ignored. In the figure below function examples are presented with a filter time of 10 ms.

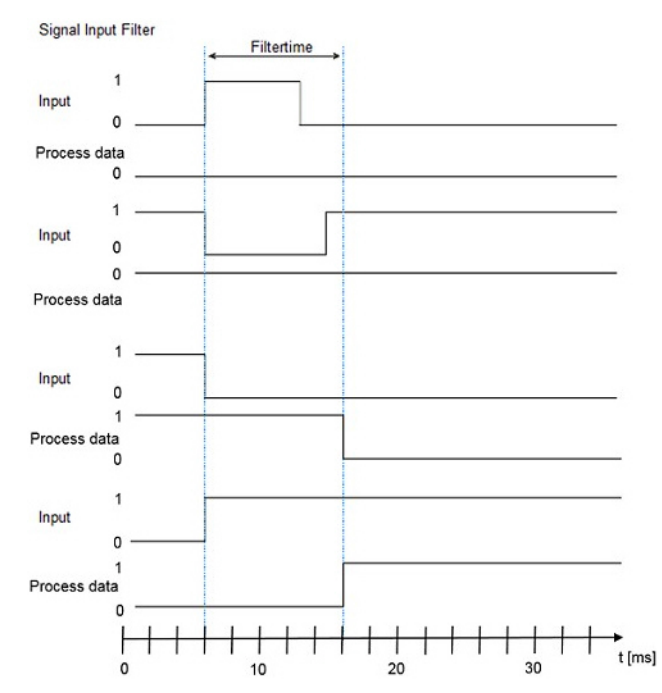

| Input Signal Extension Time: Variable Adjustable<br>Over Device Parameter (Index 2048 Subindex 2) |                                  |  |  |  |  |  |  |
|---------------------------------------------------------------------------------------------------|----------------------------------|--|--|--|--|--|--|
| Value                                                                                             | Input Signal Extension Time [ms] |  |  |  |  |  |  |
| 0                                                                                                 | 0                                |  |  |  |  |  |  |
| 1                                                                                                 | 0.5                              |  |  |  |  |  |  |
| 2                                                                                                 | 3                                |  |  |  |  |  |  |
| 3                                                                                                 | 10                               |  |  |  |  |  |  |
| 4                                                                                                 | 20                               |  |  |  |  |  |  |
| 5                                                                                                 | 50                               |  |  |  |  |  |  |
| 6                                                                                                 | 100                              |  |  |  |  |  |  |

When the filtered input signal transitions either off/on or on/off a minimum pulse width of the value selected in the table above will be generated to the process data.

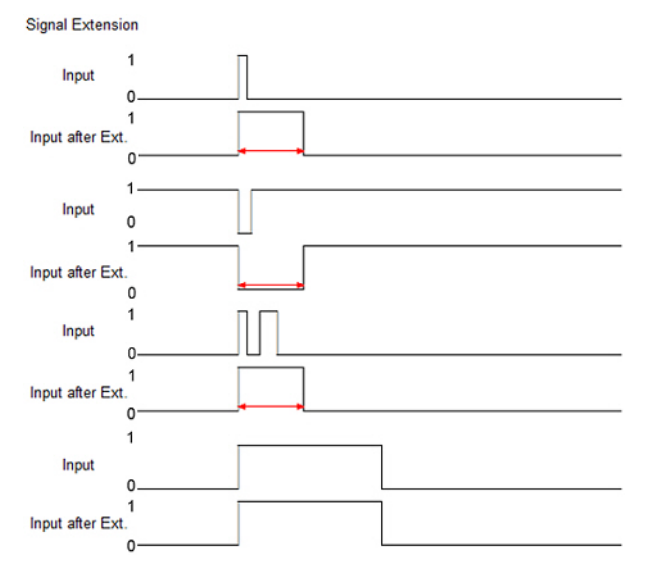

#### **Process Data Input**

The following image illustrates the PDI input byte.

|       | Input Byte |   |   |   |   |   |   |   |  |
|-------|------------|---|---|---|---|---|---|---|--|
| bit   | 7          | 6 | 5 | 4 | 3 | 2 | 1 | 0 |  |
| Input | 8          | 7 | 6 | 5 | 4 | 3 | 2 | 1 |  |

## **Object Descriptions**

This section provides supporting information for the IOLB-8018 object descriptions.

#### **IOLB-8018 Parameters**

## Note: The Index and Sub-indexes are displayed as decimal numbers, which match the Comtrol IO-Link Master.

| Index | Subindex | Name                        | Meaning                                                                  | Data type | Flags | Default       |
|-------|----------|-----------------------------|--------------------------------------------------------------------------|-----------|-------|---------------|
|       |          |                             | Identification                                                           |           | •     |               |
| 16    |          | Vendor Name                 | Comtrol Corporation                                                      | StringT64 | RO    | N/A           |
| 17    |          | Vendor Text                 | www.comtrol.com                                                          | StringT64 | RO    | N/A           |
| 18    |          | Product Name                | Comtrol IOLB-8018                                                        | StringT64 | RO    | N/A           |
| 20    |          | Product Text                | 8-Ch Digital Input/ Module, M12                                          | StringT64 | RO    | N/A           |
| 21    |          | Serial Number               | 9647-XXXXXX                                                              | StringT16 | RO    | N/A           |
| 22    |          | Hardware Version            | 00                                                                       | StringT64 | RO    | N/A           |
| 23    |          | Firmware Version            | 04                                                                       | StringT64 | RO    | N/A           |
| 24    |          | Application<br>Specific Tag | ****                                                                     | StringT32 | RO    | N/A           |
|       |          |                             | Parameter                                                                | ·         |       |               |
| 2048  | 01       | Input Filter                | 0: Off<br>1: 0.5ms<br>2: 3ms<br>3: 10ms<br>4: 20ms                       | RecordT8  | RW    | 0x0020 (2dec) |
| 2048  | 02       | Signal Extension            | 0: Off<br>1: 0.5ms<br>2: 3ms<br>3: 10ms<br>4: 20ms<br>5: 50ms<br>6:100ms | RecordT8  | RW    | 0x0000 (0dec) |
|       |          |                             | Miscellaneous Settings                                                   |           |       |               |
| 2     |          | Standard<br>Command         | 130 - Restore factory defaults                                           | UINT8     | WO    | 0x0000 (0dec) |
| 12    | 02       | Data Storage Lock           |                                                                          | BOOLEAN   | RW    | 0x0000 (0dec) |

Hardware and firmware versions may be different than what is displayed in this table.

#### **Diagnostics Parameters**

| Index | Subindex    | Name            | Meaning                                    | Data type | Flags |  |  |  |  |  |
|-------|-------------|-----------------|--------------------------------------------|-----------|-------|--|--|--|--|--|
|       | Diagnostics |                 |                                            |           |       |  |  |  |  |  |
| 2560  | 01          | Overtemperature | Temperature exceeded limits                | RecordT   | RO    |  |  |  |  |  |
| 2560  | 02          | Short detected  | Short circuit on the IO-Link C/Q line      | RecordT   | RO    |  |  |  |  |  |
| 2560  | 03          | L low           | Supply voltage too low (<18V)              | RecordT   | RO    |  |  |  |  |  |
| 2560  | 04          | 2L low          | Additional power supply too low (<18V)     | RecordT   | RO    |  |  |  |  |  |
| 2560  | 05          | 2L stat         | Additional power supply non-existent (<8V) | RecordT   | RO    |  |  |  |  |  |